Date: January 2015

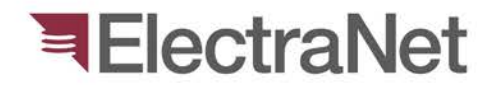

'South Australia's electricity transmission specialist'

## **Discard Process**

Part 1 - Contractors

electranet.com.au

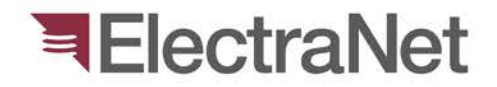

- 1. Find device to discard in Asset Explorer.
- 2. Double click device in Assets window.
- 3. In "General" tab under comments, write:

#### "Discarded under Project No. XXXXXXXXXX"

| Asset Object - ElectraNet/Angas Creek/132 KV/CB6 | sset Type<br>065//NIEAF S | Serial Nr                | Manufacturer 🔺     | <u> </u> | et Group De        |
|--------------------------------------------------|---------------------------|--------------------------|--------------------|----------|--------------------|
| General Device Relay Data Power System Data R    | lelay Settings            | Nominal Relay Settings   | Relay Setting Comp | arison   | ElectraNet Formula |
| Asset Type                                       |                           |                          |                    |          |                    |
| D-KDN<br>Asset Group Description                 |                           |                          |                    |          |                    |
| Protection Device                                |                           |                          |                    |          |                    |
| Location                                         |                           |                          |                    |          |                    |
| ElectraNet/Angas Creek/132 KV/CB6065/            |                           |                          |                    |          |                    |
| Assigned to Asset                                |                           |                          |                    |          |                    |
|                                                  |                           |                          |                    |          | Reset              |
| Name                                             | Owner                     |                          |                    |          |                    |
| NIEAF SMITT SMITT D-KDN                          |                           |                          | -                  |          |                    |
| Internal Ref. Nr.                                | Inventory Nr              | r.                       |                    |          |                    |
| R14/18                                           |                           |                          |                    |          |                    |
| Excluded from SAP Eq. Nr.                        | Discarded u               | nder Project: E.C. 11218 |                    |          |                    |
| Creation Origin                                  | Creation Dat              | te                       |                    |          |                    |
| Ø Imported                                       | Thursday                  | , 16 January 2014        |                    |          |                    |
| Validation                                       |                           |                          |                    |          |                    |
| Not Validated  Validated  History                | Date                      | Monday , 1 Janu          | Jary 1900 🗐 🔻      |          |                    |
|                                                  | Validated By              |                          |                    |          |                    |
| GPS                                              |                           |                          |                    |          |                    |
| Latitude                                         |                           | Longitude                |                    |          |                    |
| View in Google Maps                              | -34.8473                  |                          | 138.937            |          |                    |
|                                                  |                           | Update/                  | Close Up           | date     | Close              |

#### ElectraNet

4. Hit Update/Close5. Repeat Procedures 1-4 to all the assets to be discarded.6. Next, Goto Discard Management and find the assets.

| SP IPS-ENERGY*          |                                                                                                    |                                                                                                    |                                                                                                    |                                                                                                    |                                                                                                    |                                                                                                    |                                                                                                |                                                                                                    |                                                                                                    |                                                                                                |                                                                                                    |       |
|-------------------------|----------------------------------------------------------------------------------------------------|----------------------------------------------------------------------------------------------------|----------------------------------------------------------------------------------------------------|----------------------------------------------------------------------------------------------------|----------------------------------------------------------------------------------------------------|----------------------------------------------------------------------------------------------------|------------------------------------------------------------------------------------------------|----------------------------------------------------------------------------------------------------|----------------------------------------------------------------------------------------------------|------------------------------------------------------------------------------------------------|----------------------------------------------------------------------------------------------------|-------|
| File View Options Help  |                                                                                                    |                                                                                                    |                                                                                                    |                                                                                                    |                                                                                                    |                                                                                                    |                                                                                                |                                                                                                    |                                                                                                    |                                                                                                |                                                                                                    |       |
| Asset Management        | Location Explorer                                                                                                    | Assets                                                                                                    |                                                                                                    |                                                                                                    |                                                                                                    |                                                                                                    |                                                                                                |                                                                                                    |                                                                                                    |                                                                                                |                                                                                                    | *     |
| Asset Explorer          | Homey Bridge / Hahndof No.3 - Homey Bridge / Hahndof No.3 - H                                                                                                    | Location<br>1 ElectraNetParafield Gardens West275 KW<br>2 ElectraNetParafield Gardens West275 KW<br>FlectraNetParafield Gardens West275 KW                                                                                                    | 1940 - Paral<br>1940 - Paral<br>1940 - Paral                                                                                                    | SEL-421<br>P546<br>GEC SHPM 10                                                                                                    | Name                                                                                                    | Asset S<br>Type<br>SEL-42<br>P546<br>SHPM ET                                                                                                    | erial Manufach<br>Nr. er<br>SEL<br>Areva (AL<br>TSA Areva (AL                                  | Frotection<br>Protection<br>Protection<br>Protection                                                                      | Description<br>Distance protection<br>Line Differential Prote<br>Distance protection                                                                           | Technolo Internal<br>ov Ref. Nr.<br>Digital - R20520<br>ec Digital - R20519<br>Analog - R11324 | Creation Co<br>Origin<br>Created<br>Created<br>Imported Decommissioned un                            | mment |
| Asset Type Library      | the □ II factor     The Control Control Wask                                                                                                    |                                                                                                    |                                                                                                    |                                                                                                    |                                                                                                    | 111                                                                                                    |                                                                                                |                                                                                                    |                                                                                                    |                                                                                                |                                                                                                    |       |
| 2<br>Discard Masagement | E FISAD - Para Transformer 1 E Transformer 2                                                                                                    | xx s 13/3 a 22<br>Discarded Assets                                                                                                    |                                                                                                    |                                                                                                    |                                                                                                    |                                                                                                    |                                                                                                |                                                                                                    |                                                                                                    |                                                                                                |                                                                                                    | r».   |
|                         | H  H  H  H  H H                                                                                                    | Search In     Discard Date     Decard Date       Discard Date     Location       \$6072015     Electratice Neurooda*       2     6072015     Electratice Neurooda*       3     6072015     Electratice Neurooda*       4     6072015     Electratice Neurooda*       5     24062075     Electratice Neurooda* | Name       122     SMO-26       46     Generic CT       123     SMO-28       124     SMO-28       122     SMO-28       123     SMO-28       124     SMO-28       125     SMO-28       126     SMO-28       127     SMO-28       128     SMO-28       129     SMO-28       129     SMO-28       129     SMO-28       129     SMO-28       129     SMO-28       120     SMO-28       121     SMO-28       122     SMO-28       123     SMO-28       124     SMO-28       125     SMO-28       126     SMO-28       127     SMO-28       128     SMO-28       129     SMO-28       129     SMO-28       129     SMO-28       129     SMO-28       129     SMO-28       129     SMO-28 | Asset Type Se<br>SMD-28<br>Generic CT<br>SMD-28<br>SMD-28<br>R19H R15<br>Coste                                                                                                    | rial Nr. Mars<br>S&C<br>Unkn<br>S&C<br>S&C<br>S&C<br>S&C<br>S&C<br>S&C<br>S&C<br>S&C<br>S&C<br>S&C                                                                                                    | factur Asset<br>er Group<br>Electri Protection<br>own Current Tra<br>Electri Protection<br>Electri Protection<br>ens Protection                                                              | Description 1<br>Power Fut<br>a CT<br>Power Fus<br>Power Fus<br>Auto reclos                    | Technology<br>R<br>T<br>R<br>R<br>R<br>R                                                                                  | Internal<br>Ref. Nr. Ovigin<br>14596 Created by<br>331-F01- Created by<br>14597 Created by<br>14595 Created by<br>15047 Imported                               | (<br>Manually uploaded from<br>Manually uploaded from<br>Manually uploaded from                | Serment<br>TRSD. No uploaded settings.<br>TRSD. No uploaded settings.<br>TRSD. No uploaded settings. | â     |
|                         | Part Heardy.<br>Vetage Level (FV<br>Neme<br>Courty Mattro<br>State South Neutralia<br>Covidy Australia<br>Covidy Australia<br>Covidy A | 506/2015 306/2015 306/2015 306/2015 9    906/2015 9    906/2015 10    90/2015 10    90/2015 10    90/2015 10    90/2015 15 506/2015 15 506/2015                                                                                                    | LEE BORN<br>ALSTOM MAAJ 13<br>ALSTOM MAAJ 13<br>ALSTOM MATT 14<br>GEC-AG NE13AF/4<br>Ion GEC CAG 12<br>Ion GEC CAG 12<br>IONNOV/N WEIR 3<br>UNINOV/N WEIR 3<br>UNINOV/N WEIR 3                                                                                                    | 604N     F112       MVAJ13     R15       MVTT14     R15       KE134     R15       CAG12     RP2       CAG12     RP2       CAG12     RP3       CAG12     RP3       CAG12     RP3       CAG12     RP3       CAG12     RP3       CAG12     RP3       CAG12     RP3       CAG12     RP3       CAG12     RP3       Flop     R15       F102     R15 | 6631     IEE       6603     Areva       6603     Areva       6604     Areva       6605     Areva       6606     Areva       6606     Areva       6606     Areva       6606     Areva       6606     Areva       6607     Areva       6507     Areva       6515     Unkn       6575     Unkn       5584     SUNN | Protection<br>a (ALS Protection<br>a (ALS Protection<br>a (ALS Protection<br>a (ALS Protection<br>a (ALS Protection<br>a (ALS Protection<br>own Protection<br>AC Protection<br>AC Protection | Voltage su e e<br>High Spee /<br>Time delay /<br>Auctiliary Pr<br>Instantane E<br>Instantane E | Valog - St. R<br>Ivalog - St. R<br>R<br>Sectromec R<br>Sectromec R<br>Sectromec R<br>R<br>R<br>R<br>R<br>R<br>R<br>R<br>R | 15691 imported<br>15690 Imported<br>15698 Imported<br>15696 Imported<br>15696 Imported<br>15696 Imported<br>15575 Imported<br>15575 Imported<br>15576 Imported |                                                                                                |                                                                                                    |       |
|                         | ID<br>SSD No.                                                                                                    | 16 9.06/2015<br>17 9.06/2015<br>18 9.06/2015                                                                                                    | GEC-EE WAA12<br>NILSEN ICT<br>NILSEN ICT                                                                                                    | VIA12 R15<br>_Generic C R15<br>_Generic C R15                                                                                                    | 677 Areva<br>691 Nilse<br>693 Nilse                                                                                                    | n (ALS Protection<br>Current Tra<br>Current Tra                                                                                                    | Auxiliary R<br>a CT<br>a CT                                                                    | R                                                                                                    | 15577 Imported<br>15591 Imported<br>15593 Imported                                                                                                    |                                                                                                |                                                                                                    |       |
| Asset Management        | Parafield Gardens Wes                                                                                                    | 19 9/06/2015                                                                                                    | NILSEN ICT                                                                                                    | Generic C R15                                                                                                    | 1594 Nilse                                                                                                    | n Current Tra                                                                                                    | a CT                                                                                           | R                                                                                                    | 15594 Imported                                                                                                    |                                                                                                |                                                                                                    |       |
| RELEX*                  | Description PARAFIELD GARDEN:                                                                                                    | 21 9/06/2015                                                                                                    | NILSEN ICT                                                                                                    | _Generic C R15                                                                                                    | i592 Nilse                                                                                                    | n Current Tra                                                                                                    | a CT                                                                                           | R                                                                                                    | 15592 Imported                                                                                                    |                                                                                                |                                                                                                    |       |
| PSM"                    | Name Substation                                                                                                    | 22 9/06/2015                                                                                                    | ALSTOM MVAJ 13                                                                                                    | MVAJ13 R15                                                                                                    | 689 Aren                                                                                                    | ALS Protection                                                                                                    | High Spee /                                                                                    | N 12 - golenv                                                                                                    | 15689 Imported                                                                                                    |                                                                                                |                                                                                                    |       |
| 1- OWL                  |                                                                                                    | 23 906/2015                                                                                                    | NILSEN ICT                                                                                                    | Generic C R15                                                                                                    | 1580 Areva<br>1589 Nilse                                                                                                    | n Current Tra                                                                                                    | a CT                                                                                           | R                                                                                                    | 15580 Imported<br>15589 Imported                                                                                                    |                                                                                                |                                                                                                    |       |
|                         |                                                                                                    | 25 9/06/2015                                                                                                    | GEC-EE VAA12                                                                                                    | VAA12 R15                                                                                                    | 578 Armit                                                                                                    | ALS Protection                                                                                                    | Auxiliary R                                                                                    | 8                                                                                                    | 15578 Imported                                                                                                    |                                                                                                |                                                                                                    |       |
| Galculation Studio      | 4                                                                                                    | 27 9/06/2015                                                                                                    | NILSEN ICT                                                                                                    | _Generic C R15                                                                                                    | iseo Nilse                                                                                                    | n Current Tra                                                                                                    | a CT                                                                                           | 8                                                                                                    | 15590 Imported                                                                                                    |                                                                                                |                                                                                                    |       |
| Topology Manager"       | 4                                                                                                    | 28 906/2015                                                                                                    | GEC MCGG 62                                                                                                    | MCGG52 R15                                                                                                    | 587 Areva                                                                                                    | (ALS Protection                                                                                                    | 3Ph I> + IE /                                                                                  | Analog - St R                                                                                                    | 15587 Imported                                                                                                    |                                                                                                |                                                                                                    |       |
| Administration          |                                                                                                    | 29 3062015<br>10 9062015                                                                                                    | SUNVIC CONTROL<br>SUNVIC CONTROL                                                                                                    | F102 R15                                                                                                    | 1583 SUN                                                                                                    | AC Protection                                                                                                    | Augustan B                                                                                     | R                                                                                                    | 15585 Imported                                                                                                    |                                                                                                |                                                                                                    |       |
| :                       |                                                                                                    | SS 5 1-2256 / 2256 2 22                                                                                                    | AND SEE YOU'S.                                                                                                    |                                                                                                    | and admo                                                                                                    | and Provide                                                                                                    | Contract H                                                                                     |                                                                                                    | And Indefed                                                                                                    |                                                                                                |                                                                                                    |       |

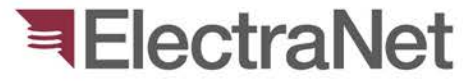

7. Right Click an asset in Assets Window then select: "Discard Asset" from pop up menu.

8. Hit "Yes" on the confirmation.

| Discard                       | -                     |            |      | 100       |       |
|-------------------------------|-----------------------|------------|------|-----------|-------|
| eneral                        |                       |            |      |           |       |
| ction                         | Nr.                   | Discard Di | ate  |           |       |
| )iscard 👻                     |                       | Friday     | , 24 | July 2015 |       |
|                               | Operator              |            | Ap   | proved by |       |
|                               | apola0                |            |      |           |       |
|                               | Comment               |            |      |           |       |
|                               |                       |            |      |           |       |
| ocation                       |                       |            |      |           |       |
| ElectraNet/Parafield Gardens  | Nest/275 KV/F1940 - I | Para       |      |           |       |
| A                             |                       |            |      |           |       |
| Asset object to be dismounted |                       |            |      |           |       |
|                               |                       |            |      |           |       |
| Magi facturer                 |                       |            |      |           |       |
|                               |                       |            |      |           |       |
|                               |                       |            |      |           |       |
| Distance protection           |                       |            |      |           |       |
| Casal Na                      |                       |            |      |           |       |
|                               |                       |            |      |           |       |
| E13A30300                     |                       |            |      |           |       |
| Status                        |                       |            |      |           |       |
| Out of service                |                       | 1          |      |           |       |
|                               |                       | J          |      |           |       |
|                               |                       |            |      |           |       |
|                               |                       |            |      |           |       |
|                               |                       |            |      |           |       |
|                               |                       |            |      |           |       |
|                               |                       |            |      | Add       | Close |
|                               |                       |            |      |           |       |

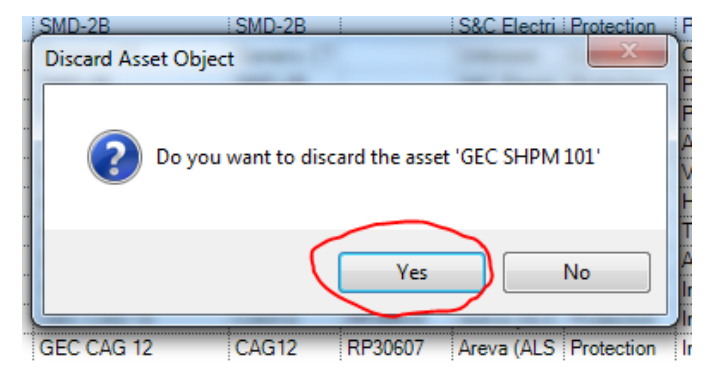

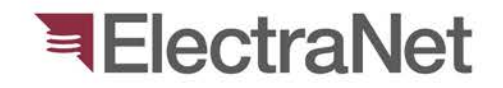

9. Review Discard Window for veracity.

10. Update Status to: "Out of service", "Spare", "Reserve", or "Unknown/Not confirmed"

- 11. Hit "Add" or "Close" to cancel.
- 12. Repeat Steps 7-11 for all other assets.

| IPS-ENERG | т                                      | 33 |
|-----------|----------------------------------------|----|
| i         | Database has been updated successfully |    |
|           | ОК                                     |    |

|                                 | LOFI AN                 |             | 10    |          |      | 57   |
|---------------------------------|-------------------------|-------------|-------|----------|------|------|
| a Discard                       | -                       |             |       | 100      |      | 25   |
| General                         |                         |             |       |          |      |      |
| Action                          | Nr.                     | Discard Dat | te    |          |      |      |
| Discard 👻                       |                         | Friday      | . 24  | July     | 2015 |      |
|                                 | Operator                |             | Ap    | proved   | by   |      |
|                                 | apola0                  |             |       |          |      |      |
|                                 | Comment                 |             |       |          |      |      |
|                                 |                         |             |       |          |      |      |
| Location                        |                         |             |       |          |      |      |
| /ElectraNet/Parafield Gardens W | est/275 KV/F1940 - Para |             |       |          |      |      |
| Asset object to be dismounted   |                         |             |       |          |      |      |
| Name                            |                         |             |       |          |      |      |
| GEC SHPM 101                    |                         |             |       |          |      |      |
| Manufacturer                    |                         |             |       |          |      |      |
| Areva (ALSTOM, GEC)             |                         |             |       |          |      |      |
| Description                     |                         |             |       |          |      |      |
| Distance protection             |                         |             |       |          |      |      |
| Serial Nr.                      |                         |             |       |          |      |      |
| ETSA36968                       |                         |             |       |          |      |      |
| Status                          |                         |             |       |          |      |      |
| Out of service                  | <b>_ _ _ _ _ _</b>      |             |       |          |      |      |
|                                 | ]                       |             |       |          |      |      |
|                                 |                         |             |       |          |      |      |
|                                 |                         |             |       |          |      |      |
|                                 |                         |             |       |          |      |      |
|                                 |                         |             |       |          | Add  | lose |
|                                 |                         |             |       |          | Auu  | JUSE |
| UNKNOWN INBUILT                 | Generic R155/6          | Unknow      | /n it | rotectio | on : |      |

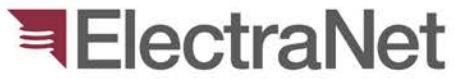

13. Send an external email to ENet Authoriser to approve discarded devices in IPS-Energy.

14. Wait for ENet Authoriser's Approval then review back in IPS-Energy approved assets to be discarded.

15. Execute discard/decommission on site.

16. Send email confirmation to ENet Authoriser when done.

- End.

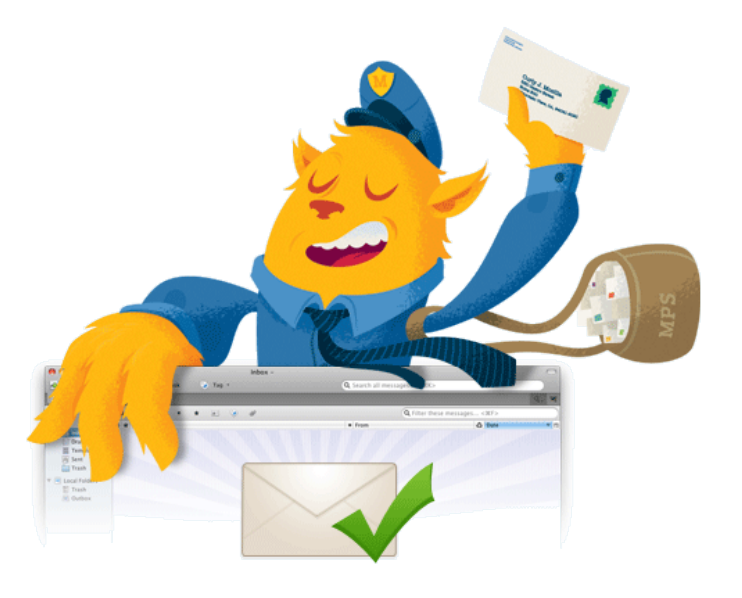

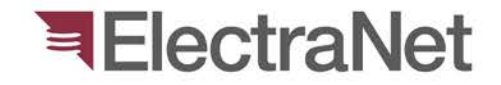

## Questions?

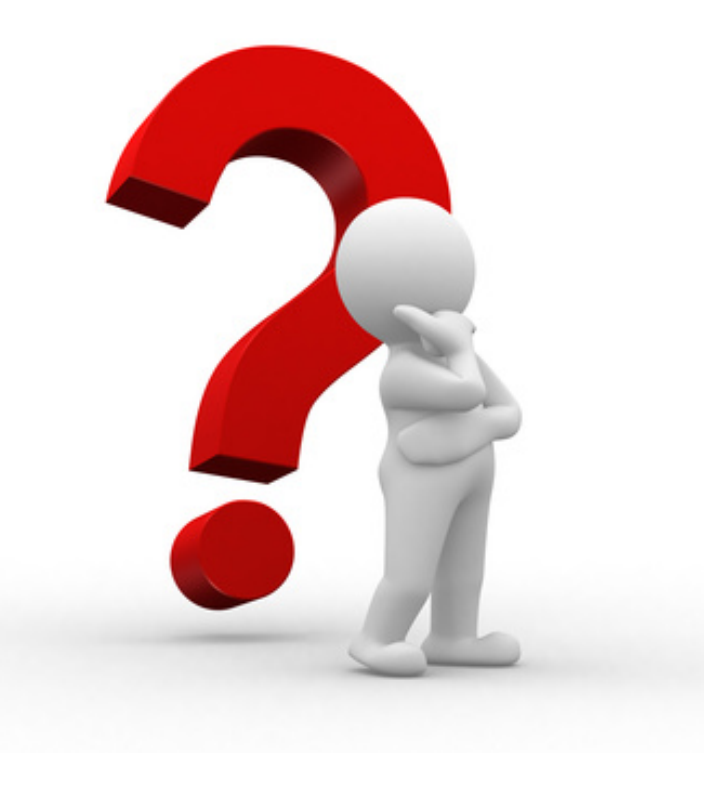

### **ElectraNet**

'South Australia's electricity transmission specialist'

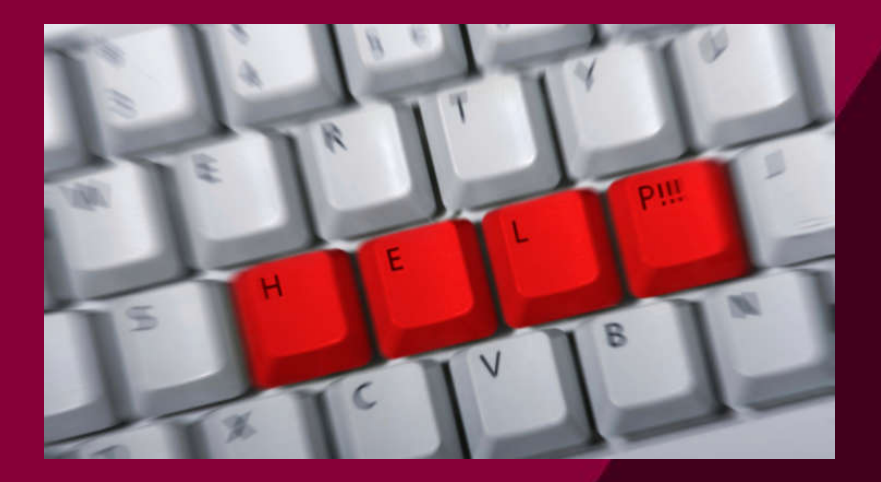

# Thank you

Presenter's name: Phone:

Mobile:

Email: